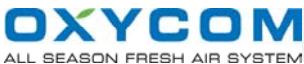

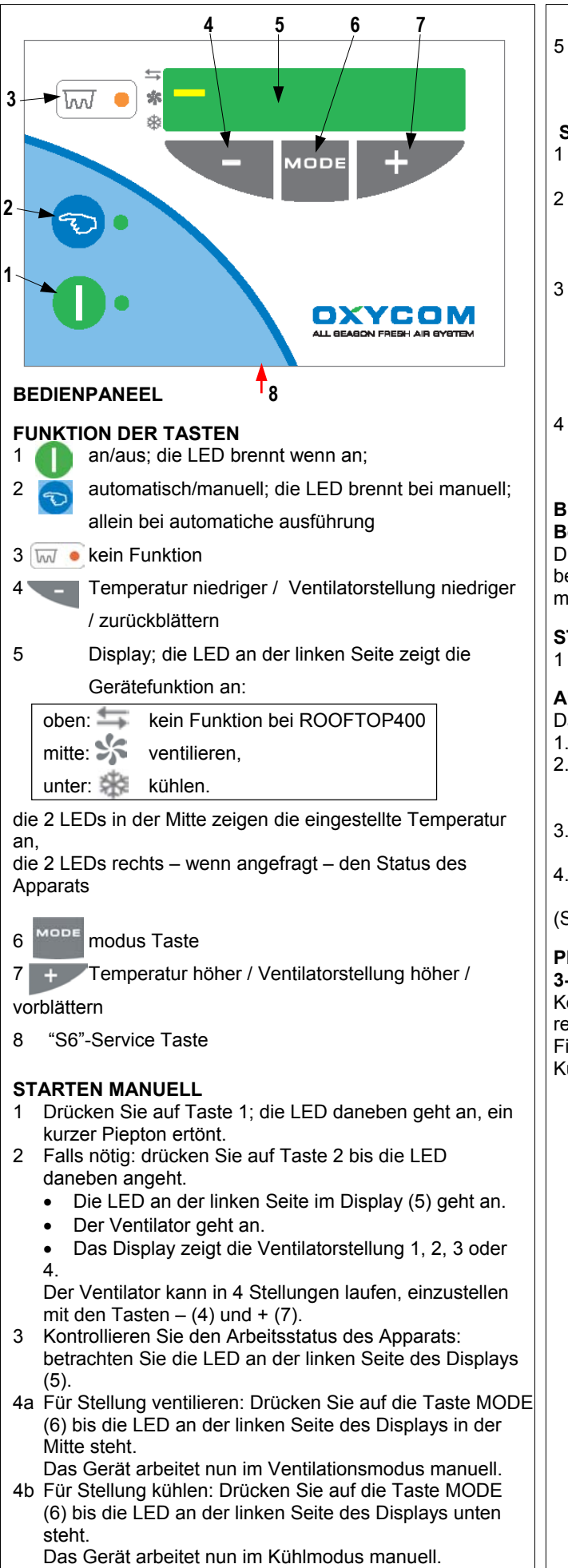

# ROOFTOP400 Quick Reference Guide

- 5 Falls notwendig:
  - Tank mit Entspannungsmittel eventuell zufüllen.
  - Öffnen Sie die Wasserzufuhr.

#### STARTEN AUTOMATISCH

- I Drücken Sie auf Taste 1; die LED daneben geht an, ein kurzer Piepton ertönt.
- 2 Falls notwendig: Drücken Sie auf Taste 2 bis die LED daneben ausgeht.
  - Das Display (5) zeigt: Auto(matisch).
  - Der Ventilator beginnt zu arbeiten.
- Stellen Sie die Temperatur mit den Tasten (4) und +(7)

  - Fällt die Temperatur unter den eingestellten Wert, dann schaltet das gerät in den Ventilationsmodus.
- Falls notwendig:
  - Tank mit Entspannungsmittel eventuell zufüllen.
  - Öffnen Sie die Wasserzufuhr.

# BEMERKUNG:

## Bemerkung:

Die werten von T1 und T2 in das unterliegend Menu, befestigen oder der ROOFTOP wirklich in eingestelde modus kann functionieren.

### STOPPEN

1 Drücken Sie auf Taste 1. Die LED daneben geht aus.

### AUSLESEMENÜ

Das Auslesemenü erreichen Sie durch:

- 1. Drücken der Taste (6) Mode (4 Sek. drücken).
- Wählen Sie mit den Tasten (4) und (7) + und die gewünschte Kühler, und drück wieder auf der Taste (6) Mode.
- Wählen Sie mit den Tasten (4) und (7) + und die gewünschte Option.
- Aus dem Auslesemenü zurück in den Basismodus: Drücken Sie mehrere Male gleichzeitig auf (4) und (7) (Siehe auch Tabelle: Auslesemenü)

#### PERIODISCHE WARTUNG 3-monatlich

Kontrollieren Sie den(die) Luftfilter(s) auf Verschmutzung; reinigen oder ersetzen Sie diese falls notwendig. Die Die Filterseite markiert mit "CLEAN AIR SIDE" muss zur Kühleinheit gerichtet sein.

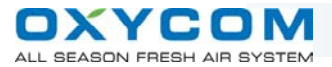

#### ERROR MELDUNGEN

| Meldung | Beschreibung                                                   | Ursache                                 | Lösung                           |
|---------|----------------------------------------------------------------|-----------------------------------------|----------------------------------|
| Er11    | Temperatur/Feuchtigkeitssensor<br>Problem                      | Sensor defekt<br>Kabelbruch nach Sensor | Informieren Sie den Installateur |
| Er16    | Temperatursensor Problem mit<br>Bedienpaneel oder Kühleineheit | Sensor defekt<br>Kabelbruch nach Sensor | Informieren Sie den Installateur |

# ÜBRIGE STÖRUNGEN

| Störung                  | Ursache                                                                   | Lösung                                                                |
|--------------------------|---------------------------------------------------------------------------|-----------------------------------------------------------------------|
| Ventilator läuft nicht   | Keine Spannung auf dem Gerät                                              | Kontrollieren Sie den Stecker in der                                  |
|                          |                                                                           | Wandsteckdose                                                         |
|                          |                                                                           | Informieren Sie den Installateur                                      |
| System kühlt nicht       | Kein oder zu wenig Wasser                                                 | Kontrollieren Sie die Wasserzufuhr und<br>Schläuche                   |
|                          | Nach langer Periode ohne kühlen, keine<br>Entspannungsmittel im Dispenser | Ervullen sie das entspannungsmittel<br>in die dispenser.              |
|                          | Zu wenig gegendrück in den Kanälen                                        | Stellen sie der gegendruck in auf 50 Pa, siehe Installationsanleitung |
| Wenig Luftertrag         | Filter verstopft                                                          | Filter reinigen / neuen Filter montieren                              |
| Wenig Ventilation / Luft | Obstruktion in den Kanälen                                                | Kanäle frei machen                                                    |

#### AUSLESEMENÜ

|    | Mada                          | Coder <b>01</b> | 0 = ventilieren, 1= Kühlen, 2 = "WTW"                                                                                               |
|----|-------------------------------|-----------------|----------------------------------------------------------------------------------------------------|
| 1  | mode                          | Code.01         | (warneruckgewinnung)                                                                                                    |
| 2  | Schalter Option               | Code: <b>02</b> | 0=niedrig, 1=hoch                                                                                                    |
| 5  | Auslesung Zeitschalter        | Code: <b>05</b> | 0=niedrig (keine Veränderung), 1=hoch                                                                                               |
| 6  | Temperatursensor Bedienpaneel | Code: <b>06</b> | Von -9 °C bis einschließlich 50 °C<br>(bei Werten unter -9 °C & über 50 °C<br>wird angezeigt)                                       |
| 7  | Temperatursensor aussen       | Code: <b>07</b> | Von -9 °C bis einschließlich 50 °C<br>(Auslesung von halben Graden geschieht mittels eines<br>Punktes hinter dem 7-Segment Display) |
| 14 | Feuchtigkeitsmessung aussen   | Code: <b>14</b> | Auszulesen in 0099 %                                                                                                    |
| 15 | Softwareversion Bedienpaneel  | Code:15         | Auszulesen in 0099                                                                                                    |
| 16 | Softwareversion Kühler        | Code: <b>16</b> | Auszulesen in 00…99                                                                                                    |